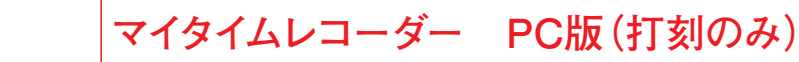

## 出退勤打刻ガイド

E Focus U grand-

本ガイドは「出勤」打刻を例に作成しております。「外出」、「再入」、「退勤」打刻の場合は、 それぞれのボタンを選択後、同様の操作でご利用ください。

| マイタイムレコーダー PC版(打刻のみ)<br>STEP<br>1                                                                                                    | https://mytr.focus-u.net                                                                                                    |
|----------------------------------------------------------------------------------------------------|----------------------------------------------------------------------------------------------------|
| Fecusu     ログインII     ログインII     ログインII     レスニード     ログインII     レスニード     ログインII     レスニード     ログインII     レスニード     ログインII     レスニード     ログインII     レスニード     ログインII     レスニード     ログインII     レスコード     ログインII     レスコード     レスコード     レンド     レンド     レンド     レンド     レンド     レンド     レンド     レンド     レンド     レンド     レンド     レンド     レンド     レンド     レンド     レンド     レンド     レンド     レンド     レンド     レンド     レンド     レンド     レンド     レンド     レンド     レンド     レンド </th <th>・出期 ・21年 ・100年 ・100年</th> | ・出期 ・21年 ・100年 ・100年 |
| 3                                                                                                    | J Focus U +vr/retreated   ● 内出 ● 内出 ● 口信 ● 日 ● 日                                                                                                    |

※「ID」または「パスワード」に入力のミスがあると、ログインを実行することができません。「ID」または「パスワード」を忘れてしまった場合は、 会社の担当者にご確認ください。